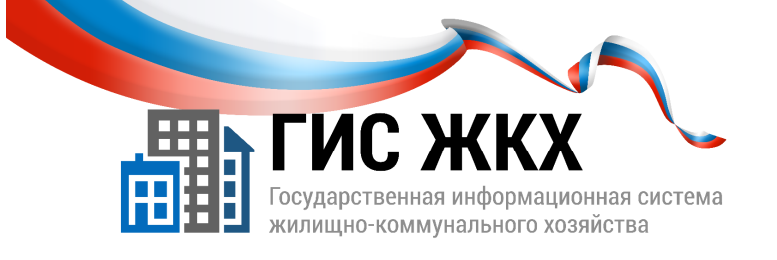

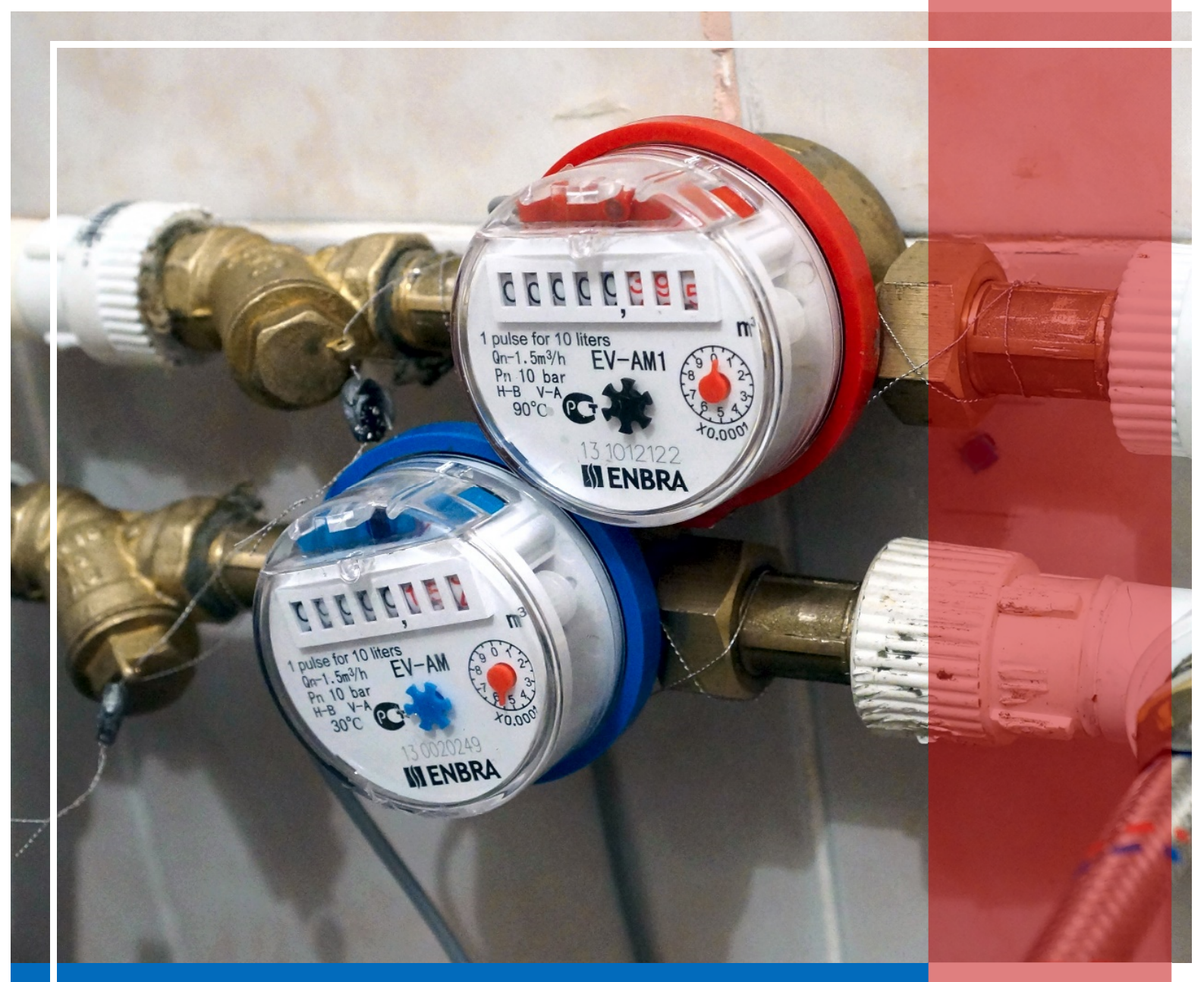

РАЗМЕЩЕНИЕ ИНФОРМАЦИИ О ЛИЦЕВЫХ СЧЕТАХ ПРИ ПОМОЩИ ШАБЛОНОВ

Москва 2016 г.

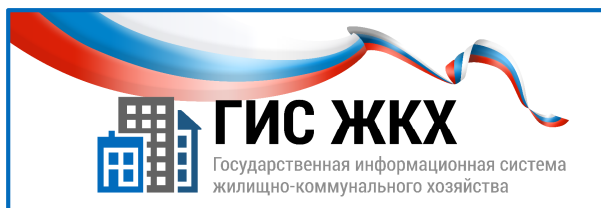

# РАЗМЕЩЕНИЕ ИНФОРМАЦИИ О ЛИЦЕВЫХ СЧЕТАХ ПРИ ПОМОЩИ ШАБЛОНОВ

#### Краткий обзор темы

В данной теме рассматривается порядок действий для размещения информации о лицевых счетах обслуживаемых домов при помощи шаблонов Excel.

1

#### Содержание темы:

- Размещение информации о лицевых счетах при помощи шаблонов
- Заполнение шаблонов
- Импорт шаблонов
- Выгрузка результатов обработки
- Заключение
- Контрольные вопросы

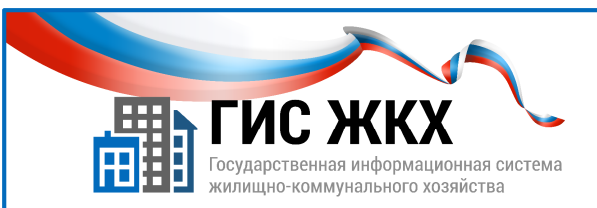

# РАЗМЕЩЕНИЕ ИНФОРМАЦИИ О ЛИЦЕВЫХ СЧЕТАХ ПРИ ПОМОЩИ ШАБЛОНОВ

|                                                                                                    | О сайте Опытная эксплуатация Справка по системе                                                                              | Регламенты и инструкции Настадалаваемые вопросы Карта сайта 👁 Версия дл |
|----------------------------------------------------------------------------------------------------|----------------------------------------------------------------------------------------------------|-------------------------------------------------------------------------|
|                                                                                                    |                                                                                                    | Все пользователи 1                                                      |
|                                                                                                    |                                                                                                    | Граждане                                                                |
| Регламенты и инструкции                                                                                                    | Государственная ниформационная систем:<br>жилищно-коммунального хозяйства<br>Получатели услуг<br>— Граждане<br>— Организации | , Кредитные организации и банковские агенты                             |
|                                                                                                    |                                                                                                    | Органы государственного жилищного надзора                               |
|                                                                                                    |                                                                                                    | Органы государственной власти                                           |
|                                                                                                    |                                                                                                    | Органы местного самоуправления                                          |
|                                                                                                    |                                                                                                    | Региональный оператор капитального ремонта                              |
| Введите наименование документа                                                                                                    |                                                                                                    | Региональный оператор по обращению с твердыми коммунальными отходами    |
| 🛇 Развернуть поиск                                                                                                    | Программы в сфере Законодательство ЖКХ                                                                                       | Ресурсоснабжающие организации Открь                                     |
|                                                                                                    |                                                                                                    | РКЦ, ЕИРЦ и платежные агенты                                            |
|                                                                                                    | Новост                                                                                                    | Управляющие организации, ТСЖ, ЖК, ЖСК 2 (Трон                           |
| Взаимодействие с внешними системами                                                                                                   |                                                                                                    | Федеральные органы власти                                               |
|                                                                                                    |                                                                                                    | Фонд соденствия реформированию жих                                      |
| • Latraseut и échaia ta suéchaia/insur o previei/deur su auceurus suéchaia/insuras centrais n 1 to 3 to 3 to 3 to 3 to 3 to 3 to 3 to |                                                                                                    |                                                                         |
| Perлaмент и форматы информационного взаимодействия внешних информационных систем с ГИС XXX (текущие форматы v.10.0.1.2)               |                                                                                                    |                                                                         |
| 🛺 Шаблоны для импорта данных из файлов формата Excel для УО (v.10.0.1.1)                                                              |                                                                                                    |                                                                         |
| ಚ Шаблоны для импорта данных из файлов формата Excel для ТСЖ, ЖСК (v. 10.0.1.1)                                                       |                                                                                                    |                                                                         |
|                                                                                                    |                                                                                                    |                                                                         |

- 1. В ГИС ЖКХ необходимо разместить информацию о лицевых счетах (далее ЛС) обслуживаемых домов.
- 2. Размещать информацию о ЛС можно загрузив сведения из предварительно заполненных шаблонов для импорта данных в формате Excel.
- 3. Размещать информацию о ЛС при помощи шаблонов может представитель организации с ролью Уполномоченный специалист организации.
- 4. Шаблон для импорта данных в формате Excel может быть заполнен:
  - вручную;
  - в автоматизированном режиме (с помощью других информационных систем).
- 5. Файлы шаблонов для импорта данных можно скачать на портале ГИС ЖКХ.
- 6. Чтобы скачать шаблоны для импорта данных с подробным описанием правил по их заполнению нужно:
  - выбрать раздел Регламенты и инструкции, расположенный на верху страницы портала (рис. 1);
  - в раскрывшемся меню выбрать команду Управляющие организации, ТСЖ, ЖК, ЖСК (рис. 2);
  - на странице Регламенты и инструкции перейти в раздел Взаимодействие с внешними системами (рис. 3);
  - перейти по ссылке Шаблоны для импорта данных из файлов формата Excel для УО (v....) или по аналогичной ссылке для ТСЖ, ЖСК.

2

. Важно! Версия шаблонов обновляется вместе с обновлением системы.

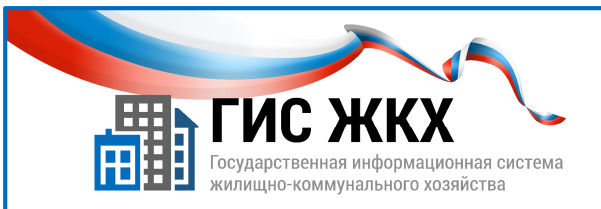

### ЗАПОЛНЕНИЕ ШАБЛОНОВ

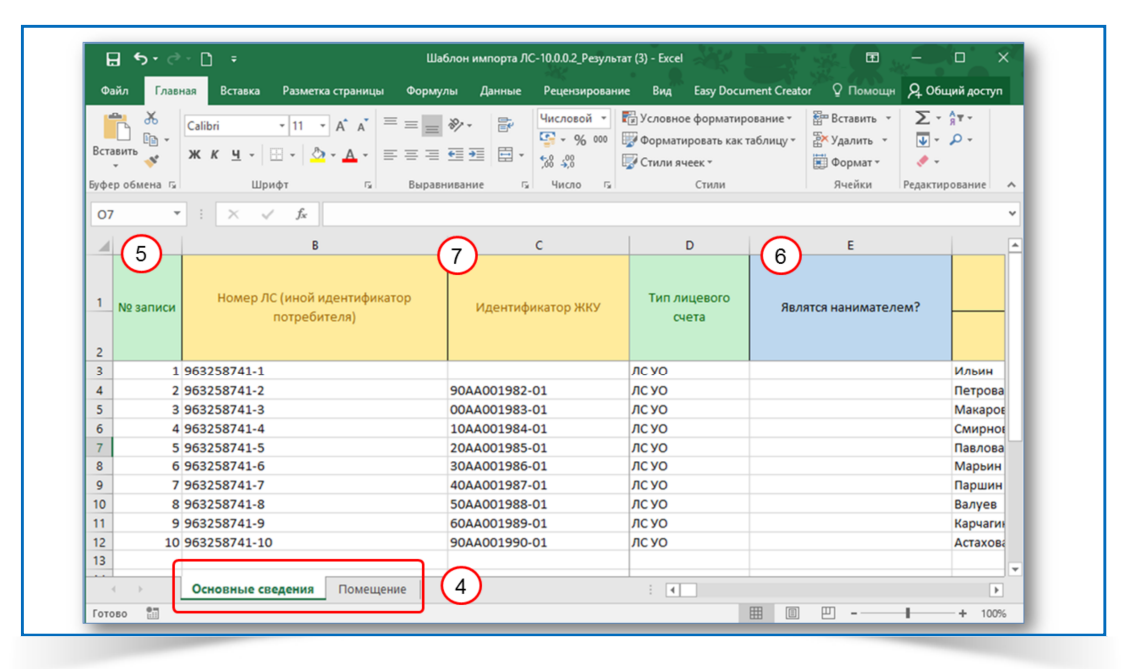

- 1. Шаблон импорта лицевых счетов состоит из следующих листов (рис. 4):
  - Основные сведения;
  - Помещения.
- 2. На лист Основные сведения можно внести информацию:
  - о лицевых счетах;
  - о плательщиках;
  - о площадях;
  - о количестве проживающих.
- 3. На лист **Помещения** можно внести информацию об домах / помещениях / комнатах, связанных с лицевыми счетами.
- 4. Обязательность заполнения полей шаблона обозначена цветовой индикацией:
  - зеленый обязательное для заполнения поле (рис. 5);
  - синий обязательное для заполнения поле, при определенных условиях (рис. 6);
  - желтый необязательное для заполнения поле (рис. 7).
- 5. На листе Основные сведения обязательные для заполнения поля:
  - № записи;
  - Тип лицевого счета.

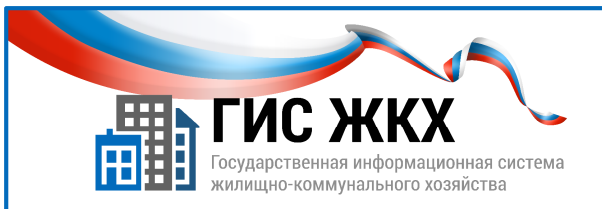

### ЗАПОЛНЕНИЕ ШАБЛОНОВ

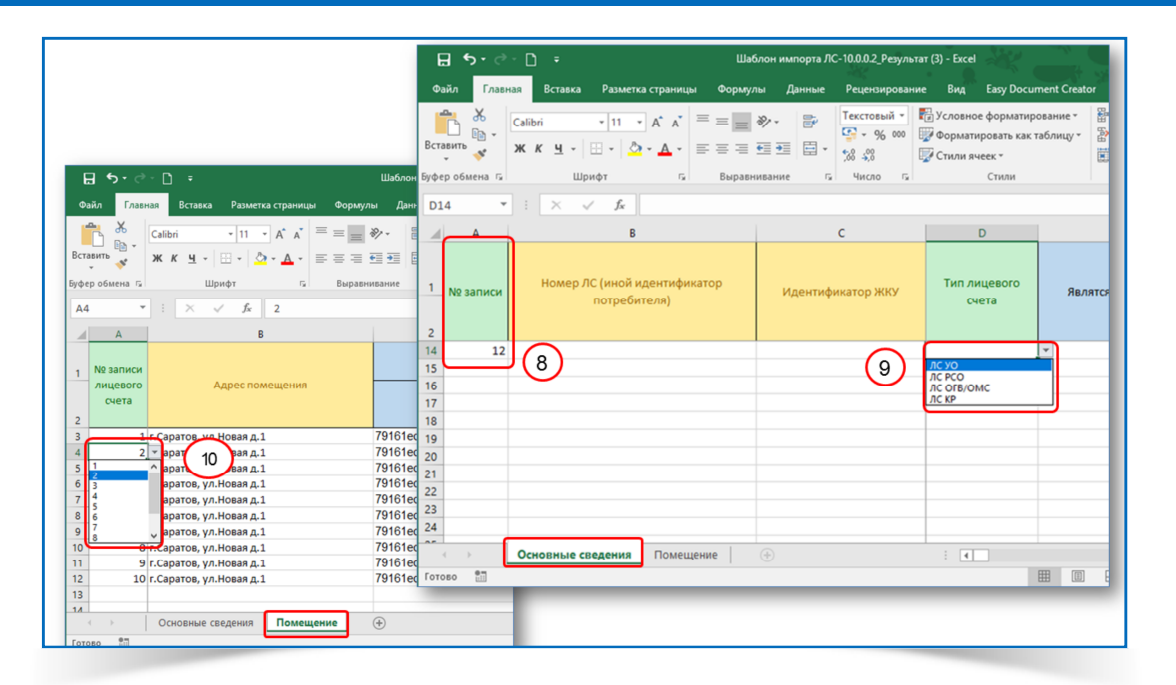

- 6. В поле № записи вводится уникальное числовое значение для каждого ЛС (рис. 8). *№ Например, настоящий номер лицевого счета или порядковая нумерация.*
- 7. Значение, введенное в поле № записи, используется для связи с листом Помещения.
- 8. Значение в поле Тип лицевого счета выбирается из раскрывающего списка (рис. 9):
  - ЛС УО это лицевые счета для начислений за ЖКУ;
  - ЛС КР это лицевые счета для начислений по капитальному ремонту.

«ЛС РСО и ЛС ОГВ/ОМС предназначены для других поставщиков информации.

- 9. На листе **Помещения** поле **№ записи лицевого счета** обязательно для заполнения.
- 10. Значение в поле № записи лицевого счета выбирается из раскрывающегося списка (рис.10).

Я Список в поле № записи лицевого счета формируется в поле № записи на листе Основные сведения.

- 11. Помещения можно идентифицировать следующими способами:
  - по группе полей Адрес дома, помещения, комнаты;
  - по полю Идентификатор дома, помещения, комнаты присвоенный ГИС ЖКХ.

4

Я Один файл шаблона может содержать лицевые счета, связанные с помещениями и комнатами в разных МКД.

12. Подробно работа с шаблонами для импорта лицевых счетов описана в файле **Описание шаблона файла импорта ЛС.** 

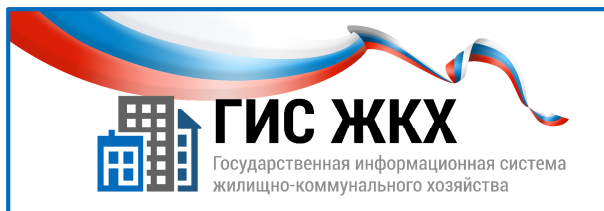

#### ИМПОРТ ШАБЛОНОВ

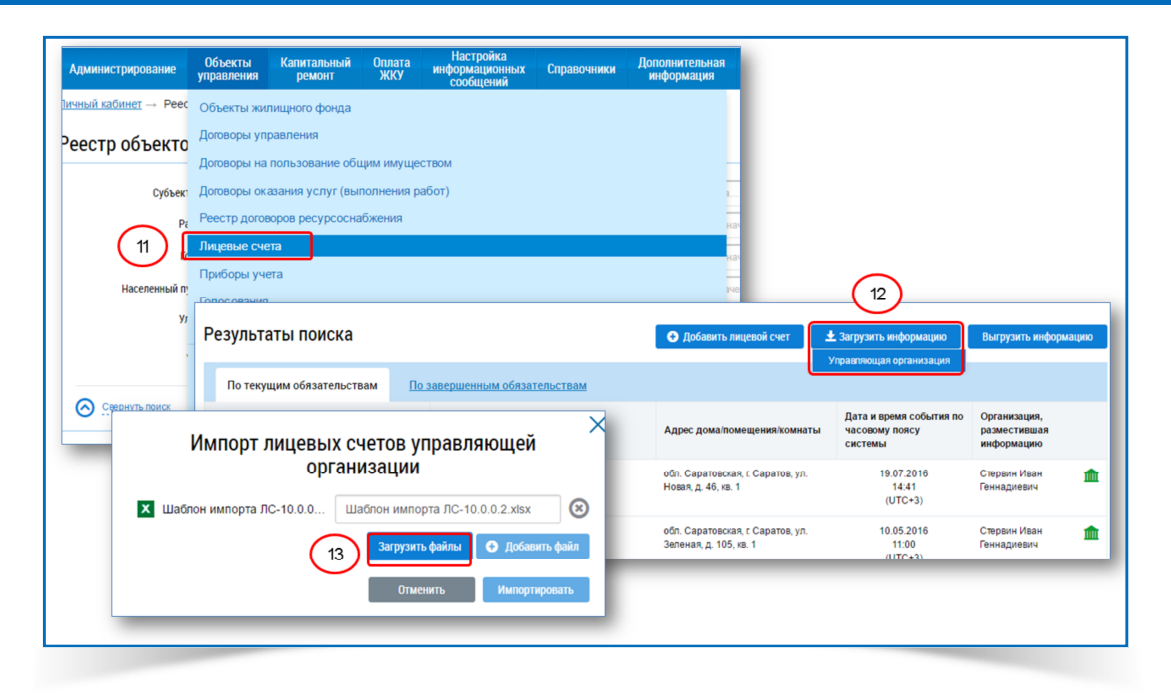

- 1. Чтобы разместить информацию о лицевых счетах при помощи шаблонов необходимо:
  - заполнить шаблон импорта данных;
  - в личном кабинете организации в меню **Объекты управления** выбрать команду **Лицевые счета** (рис. 11);
  - на странице Реестр лицевых счетов нажать кнопку Загрузить информацию/ Управляющая организация (рис. 12);
  - в окне Импорт лицевых счетов управляющей организации нажать кнопку Добавить файл;
  - в окне Открытие выбрать файл для загрузки и нажать кнопку Открыть;
  - нажать кнопку Загрузить данные (рис. 13);
  - нажать кнопку Импортировать.
- 2. После размещения информации о ЛС, системой автоматически формируются значения Единого лицевого счета, Идентификатора жилищно-коммунальных услуг.
- 3. Если при заполнении шаблона были допущены ошибки, информация о ЛС в системе не разместиться.
- 4. Чтобы просмотреть результат обработки файлов, необходимо выгрузить файл шаблона из системы.

5

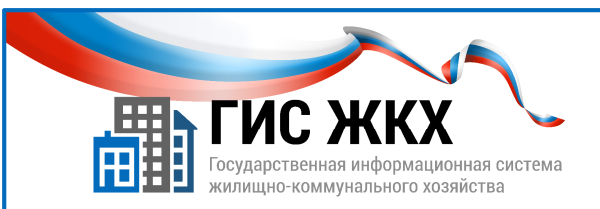

### ВЫГРУЗКА РЕЗУЛЬТАТОВ ОБРАБОТКИ

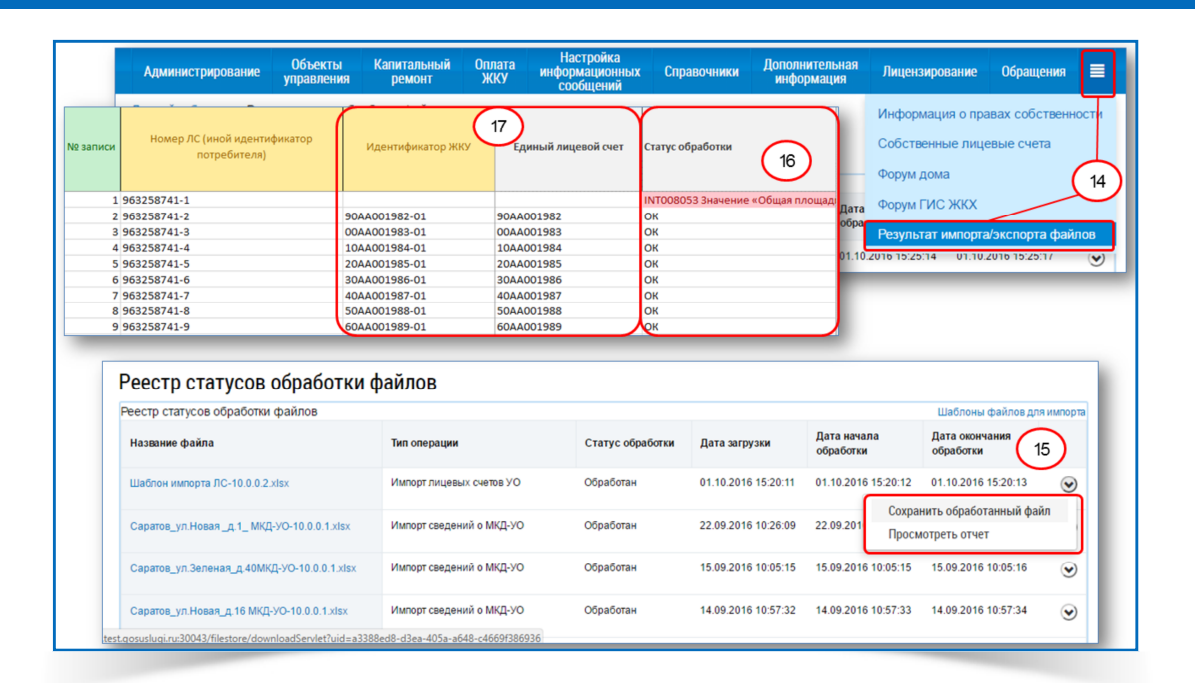

- 5. Чтобы выгрузить файл шаблона после обработки, необходимо:
  - в личном кабинете организации перейти в раздел дополнительного меню (рис. 14);
  - в раскрывшемся списке выбрать команду Результат импорта/экспорта файлов (рис. 14);
  - на странице Реестр статусов обработки файлов найти нужный файл шаблона и нажать кнопку контекстного меню;
  - в контекстном меню выбрать команду Сохранить обработанный файл (рис. 15).
- 6. Надо открыть файл результата обработки и на каждом листе смотреть поле **Статус обработки** (рис.16).
- 7. Поле Статус обработки может содержать следующую информацию:
  - результат обработки записи;
  - описание ошибки.
- 8. Если поля шаблона заполнены с ошибками, то в поле **Статус обработки** будут содержаться текстовые описания ошибок, а ячейки выделяются розовым цветом заливки.
- 9. Можно исправить данные, учитывая описание ошибок, и загрузить исправленные данные повторно.
- Если строка данных из шаблона успешно загружена в систему, то поле Статус обработки будет содержать значение Ок, а также будут заполнены значения Единый лицевой счет и Идентификатор ЖКУ (рис. 17).

6

*у*Эти значения потребуются в других шаблонах. *В* 

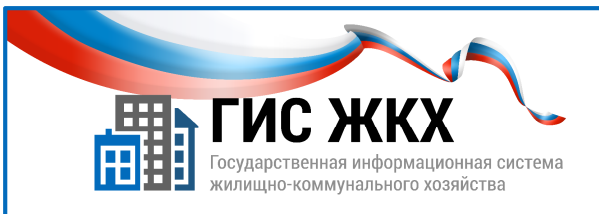

#### ЗАКЛЮЧЕНИЕ

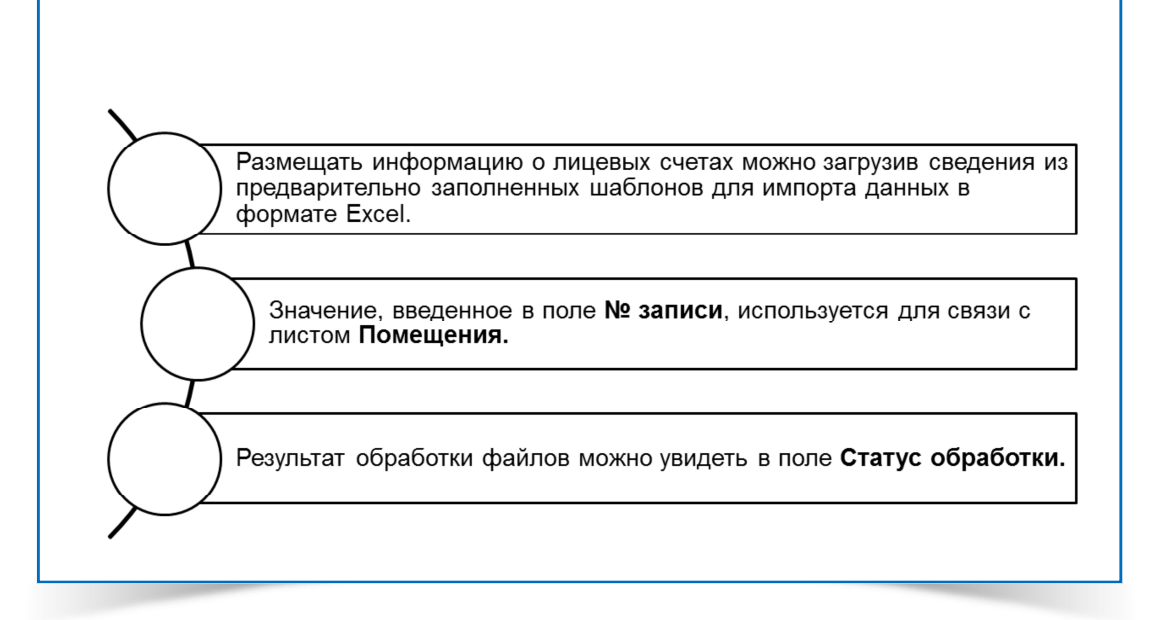

- 1. В ГИС ЖКХ необходимо разместить информацию о лицевых счетах обслуживаемых домов.
- 2. Размещать информацию о лицевых счетах можно загрузив сведения из предварительно заполненных шаблонов для импорта данных в формате Excel.
- 3. Обязательность заполнения полей шаблона обозначена цветовой индикацией.
- 4. В поле № записи вводится уникальное числовое значение для каждого лицевого счета.
- 5. Значение, введенное в поле № записи, используется для связи с листом Помещения.
- 6. Если при заполнении шаблона были допущены ошибки, информация о лицевых счетах в системе не разместиться.
- 7. Результат обработки данных шаблона можно увидеть в поле Статус обработки.
- 8. Сформированные системой значения Единый лицевой счет и Идентификатор жилищнокоммунальной услуги также содержатся в файле с результатами обработки. Эти значения потребуются в других шаблонах.

7

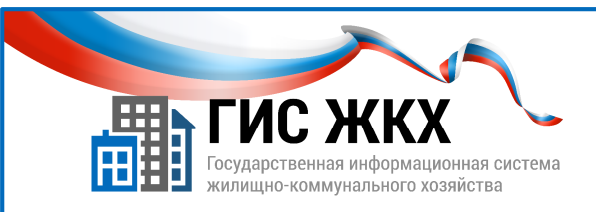

## КОНТРОЛЬНЫЕ ВОПРОСЫ

- 1. В каком разделе верхнего меню можно скачать шаблоны для импорта данных?
  - 🗖 Справка по системе
  - 🛛 Опытная эксплуатация
  - Регламенты и инструкции
  - 🗖 Часто задаваемые вопросы
- 2. Какую информацию можно внести на лист Основные сведения в шаблоне для импорта данных?
  - 🛛 О лицевых счетах
  - 🛛 О площадях
  - 🛛 Об объектах недвижимости
  - О количестве проживающих
- 3. Значение какого поля на листе **Основные сведения** используется для связи с листом **Помещения**?

Тип лицевого счета

- 🛛 Идентификатор ЖКУ
- □ № записи
- Общая площадь
- □ Количество проживающих

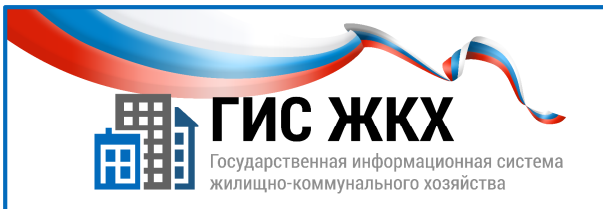

## СТРАНИЦА ДЛЯ ЗАМЕТОК

Учебник разработан Минкомсвязью России и оператором системы – ФГУП «Почта России» на основании совместных приказов Минкомсвязи России и Минстроя России 9